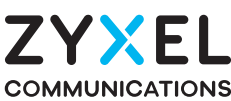

DX3301-T0 Dual-Band Wireless AX1800 VDSL2 Gigabit IAD

EX3301-T0 Dual-Band Wireless AX1800 Gigabit Ethernet IAD

DX3300-T0 Dual-Band Wireless AX1800 VDSL2 Gigabit Gateway EX3300-T0 Dual-Band Wireless AX1800 Gigabit Ethernet Gateway

ZYXEL

# **Quick Start Guide**

ČESKY | SLOVENSKY

#### Krok 1 Připojení zařízení/Pripojenie zariadenia

|           | DSL | ETH WAN | FXS | LAN X4 | USB | 2.4G/5G WiFi | Phone LED |
|-----------|-----|---------|-----|--------|-----|--------------|-----------|
| DX3301-T0 | V   | V       | V   | V      | V   | V            | V         |
| EX3301-T0 | Х   | V       | V   | V      | V   | V            | V         |
| DX3300-T0 | V   | V       | Х   | V      | V   | V            | Х         |
| ЕХ3300-ТО | Х   | V       | Х   | V      | V   | V            | Х         |

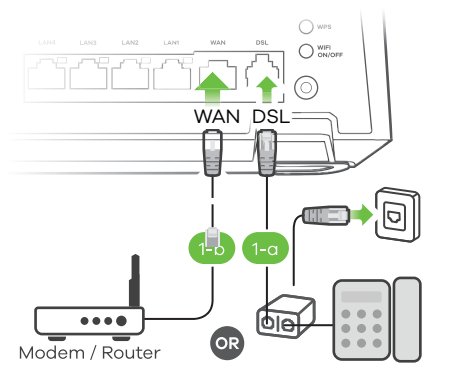

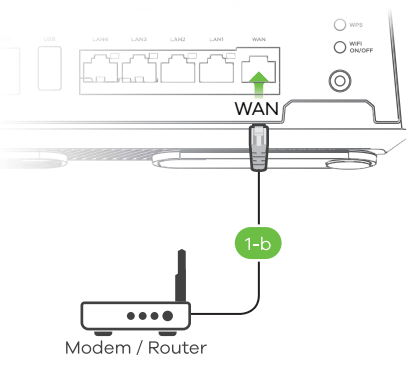

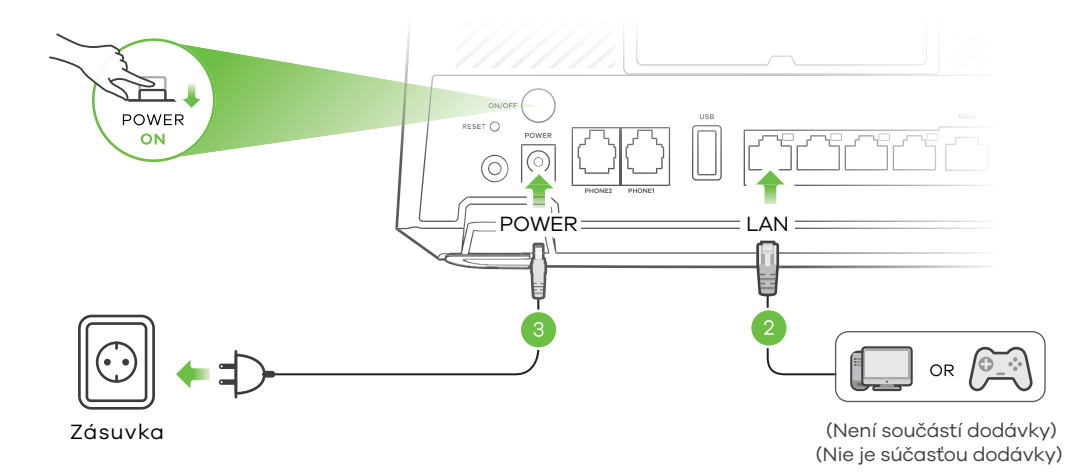

### Krok 2 Připojení k WiFi/Pripojenie k WiFi

4-a Pomocí identifikátoru SSID/Pomocou identifikátoru SSID

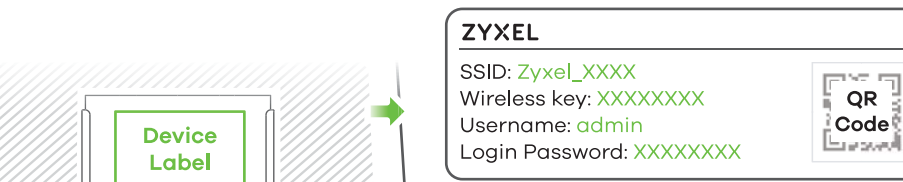

## Obsah balení

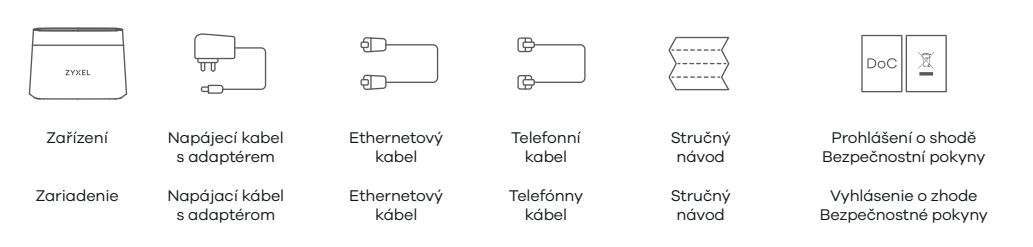

**EU** Importer

Zyxel Communications A/S Gladsaxevej 378, 2. th. 2860 Søborg, Denmark.

https://www.zyxel.com/dk/da/

Copyright © 2020 Zyxel Communications Corp. All Rights Reserved.

CZ (1-a) Pomocí šedého telefonního kabelu propojte DSL port s DSL splitterem nebo přímo s telefonní zásuvkou.

(1-b) Pomocí ethernetového kabelu propojte port WAN s modemem brány. 2 Pomocí žlutého ethernetového kabelu (doplňkové vybavení) propojte počítač s portem LAN. (3) K zařízení Zyxel připojte napájecí kabel a stiskněte tlačítko napájení.

| INTERNET                  | Zelená<br>Červená | Svítí - Připojení k internetu je připraveno.<br>Bliká - Přenos/příjem dat z internetu.<br>Svítí - Neúspěšný pokus o získání IP adresy.<br>Nesvítí - Připojení k internetu není připraveno. |  |  |  |  |
|---------------------------|-------------------|----------------------------------------------------------------------------------------------------|--|--|--|--|
| ( <sup>1</sup> )<br>POWER | Zelená<br>Červená | Svítí - Napájení je zapnuto.<br>Bliká - Zařízení se zapíná.<br>Svítí - Výskyt poruchy.<br>Bliká - Probíhá upgrade firmwaru.                                                                |  |  |  |  |

SK (1-a) Pomocou šedého telefónneho káblu prepojte DSL port s DSL splitterom alebo priamo s telefónnou zásuvkou.

(1-b) Pomocou ethernetového káblu prepojte port WAN s modemom brány.

2 Pomocou žltého ethernetového káblu (doplnkové vybavenie) prepojte počítač s portom LAN. (3) K zariadeniu Zyxel pripojte napájací kábel a stlačte tlačidlo napájania.

| INTERNET     | Zelená<br>Červená | <b>Svieti</b> - Pripojenie k internetu je pripravené.<br><b>Bliká</b> - Prenos/príjem dát z internetu.<br><b>Svieti</b> - Neúspešný pokus o získanie IP adresy.<br><b>Nesvítí</b> - Pripojenie k internetu nie je pripravené. |
|--------------|-------------------|----------------------------------------------------------------------------------------------------|
| (')<br>POWER | Zelená<br>Červená | <b>Svieti</b> - Napájanie je zapnuté.<br><b>Bliká</b> - Zariadenie sa zapína.<br><b>Svieti</b> - Výskyt poruchy.<br><b>Bliká</b> - Prebieha upgrade firmwaru.                                                                 |

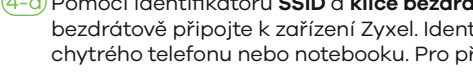

CZ (4-0) Pomocí identifikátoru SSID a klíče bezdrátové sítě uvedeného na štítku zařízení se bezdrátově připojte k zařízení Zyxel. Identifikátor SSID se objeví na displeji vašeho chytrého telefonu nebo notebooku. Pro připojení zadejte klíč bezdrátové sítě.

SK 4-a Pomocou identifikátoru SSID a kľúča bezdrôtovej siete uvedeného na štítku zariadenia sa bezdrôtovo pripojte k zariadeniu Zyxel. Identifikátor SSID sa objaví na displeji vášho chytrého telefonu alebo notebooku. Pre pripojenie zadajte klůč bezdrôtovej siete.

Encount

Chytrým telefonem naskenujte QR kód na štítku zařízení. Na displeji telefonu se zobrazí identifikátor SSID a klíč bezdrátové sítě.

Chytrým telefónom naskenujte QR kód na štítku zariadenia. Na displeji telefónu sa zobrazí identifikátor SSID a kľúč bezdrôtovej siete.

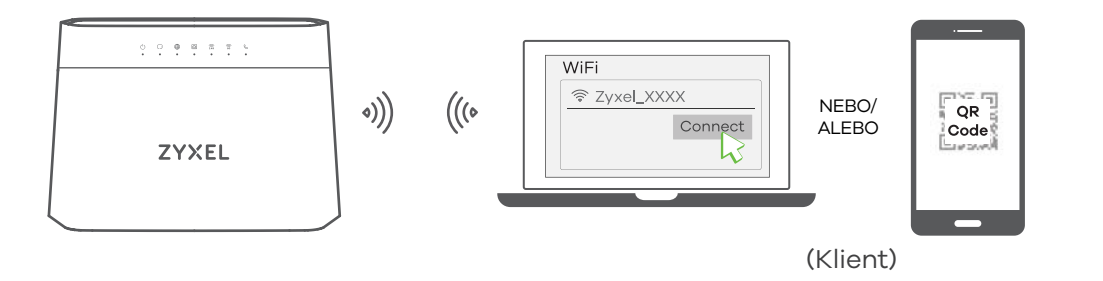

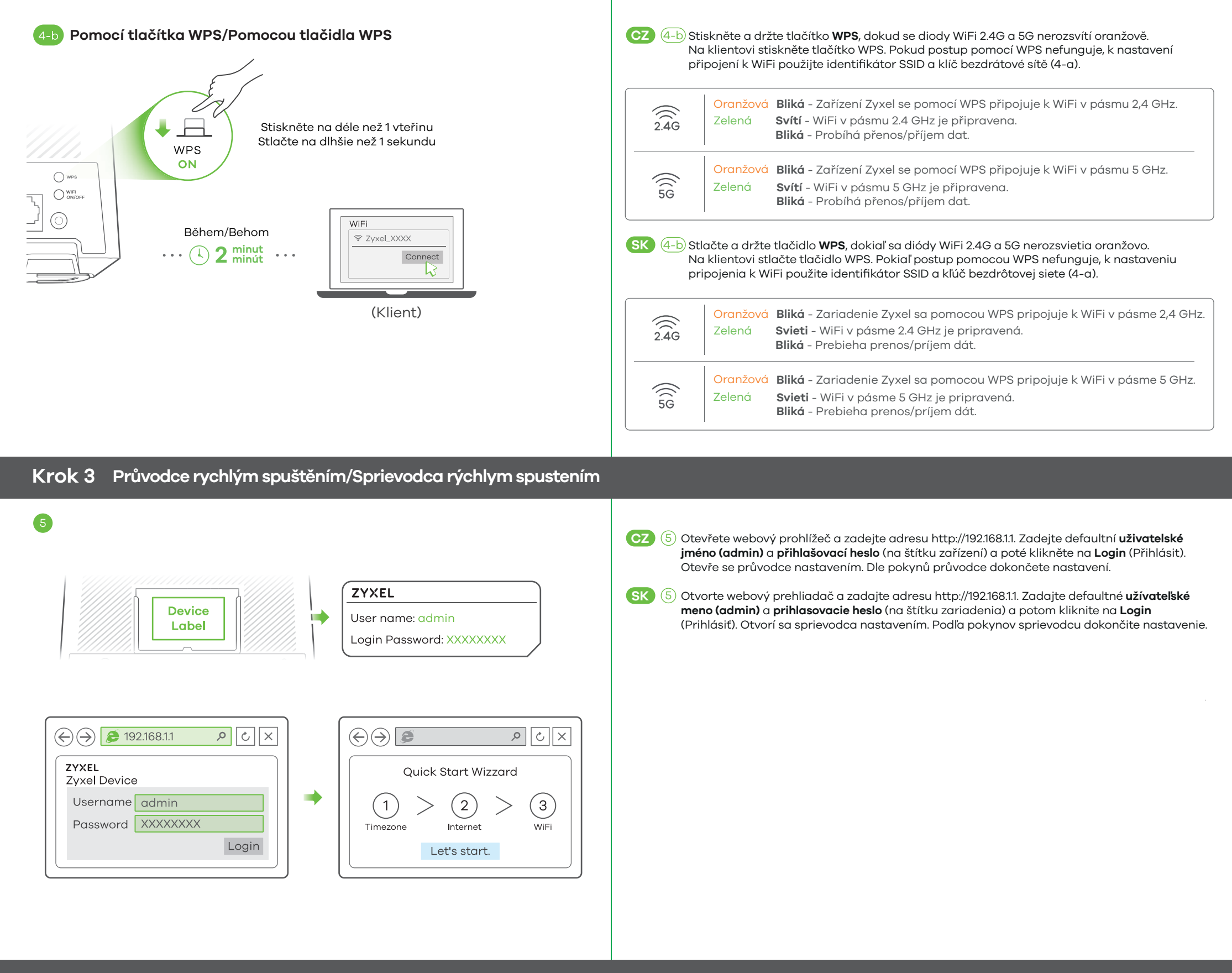

### Montáž na stěnu (volitelně)/Montáž na stenu (voliteľne)

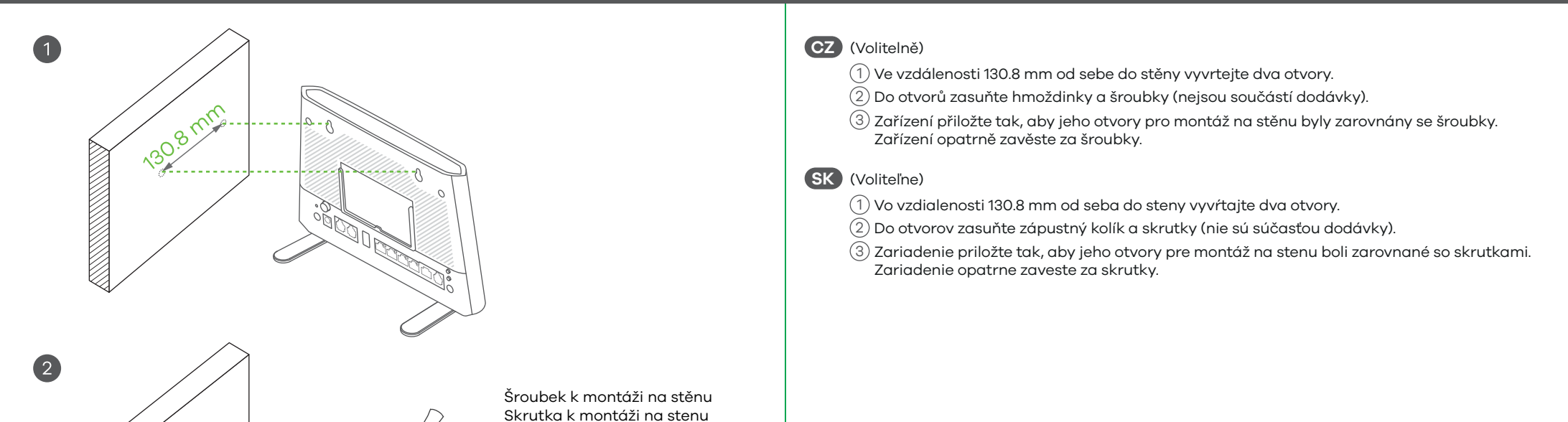

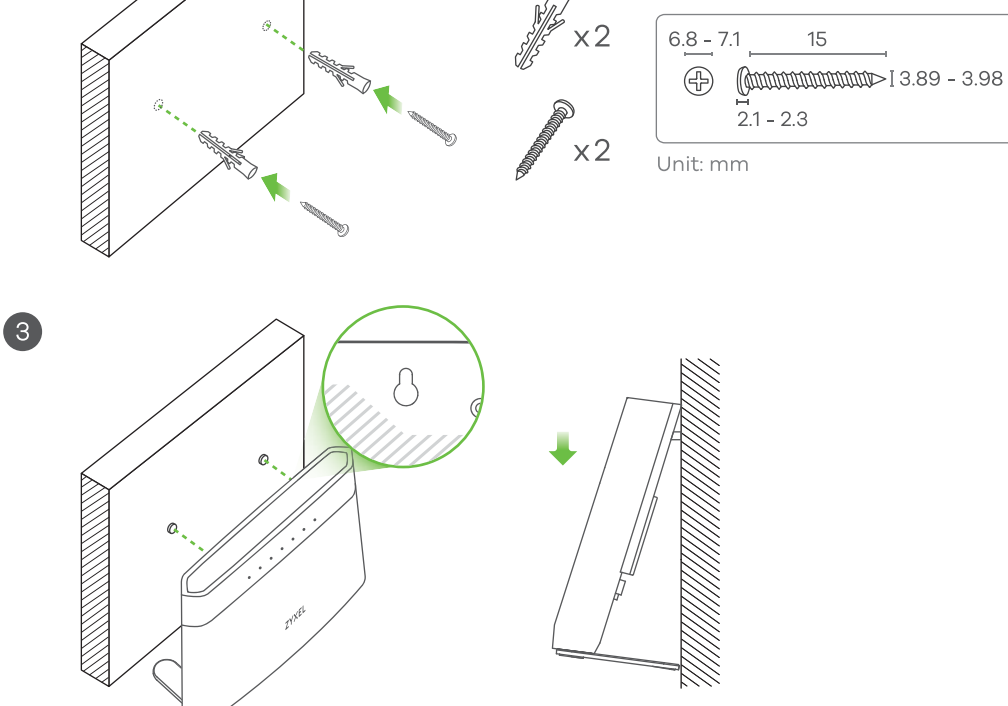